## 第7套 PPT 解答

(1)【解题步骤】

步骤 1: 打开考生文件夹下的 Word 文档 "PPT 素材. docx"文件,选中文档中的红色文本,单击【开始】选项卡下【编辑】功能中的"选择"按钮,在下拉列表中选择"选定所有格式类似的文本",此时所有红色文本均被选中,单击【段落】功能组右下角的对话框启动器按钮,弹出"段落"对话框,将"大纲级别"设置为"1级",如下图所示;按照同样的方法,选中文档中所有蓝色文本,设置大纲级别为"2级",选中所有黑色文本,设置大纲级别为"3级"。单击"保存"按钮,关闭"PPT 素材. docx"文件。

步骤 2: 在考生文件夹下新建一个空白演示文稿文件, 命名为"PPT", 单击【开始】选项卡下【幻灯片】功能组中的"新建幻灯片"按钮,在下拉列 表中选择"幻灯片(从大纲)",弹出"插入大纲"对话框,浏览并选中考生文 件夹下的"PPT素材. docx"文件,如图 3.2. 1,单击"插入"按钮。

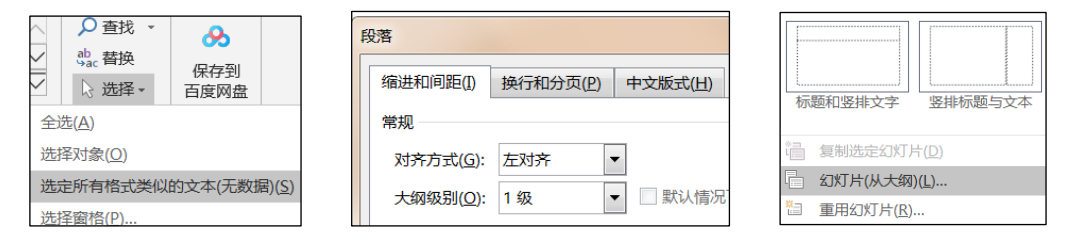

图 3.2.1

步骤 3: 在演示文稿文件中,单击【视图】选项卡下的"大纲视图"按 钮,在"大纲视图"下首先选中第 3 张幻灯片中的黑体文字并将其删除(注意不 要删掉这张幻灯片),然后使用键盘上的快捷键 Ctr1+A 选中所有文本,单击 【开始】选项卡下【字体】功能组中的"清除所有格式"按钮,将文档中文本 的格式全部删除,或者选择【开始】选项卡下【幻灯片】功能组中的"重置" 按钮。最后单击【视图】中的"普通"按钮,回到幻灯片中。

(2)【解题步骤】

步骤 1: 单击【设计】选项卡下【主题】功能组中的"其他"按钮,在下 拉列表中选择"浏览主题"按钮,弹出"选择主题或主题文档"对话框,浏览 并选中考生文件夹下的"龙腾. thmx"主题文件,单击"应用"按钮。

步骤 2: 单击【视图】选项卡下【母版视图】功能组中的"幻灯片母版" 按钮,进入幻灯片母版视图。选中第1个总母版样式,选中内容文本框中的全 部内容,在【开始】选项卡下【字体】功能组中设置字体为"微软雅黑",字 体颜色为"深蓝色";在【段落】功能组中将段落对齐方式设置为"两端对 齐";然后单击选中文本框对象,单击鼠标右键,在弹出的快捷菜单中选择 "设置形状格式",弹出"设置形状格式"窗格,选择"文本选项"下的"文 本框"中的"溢出时缩排文字",如图 3.2.2 所示,单击"关闭"按钮。

步骤 3: 单击选中下方的"标题幻灯片版式",选中该幻灯片右上方的图 片对象,单击鼠标右键,在弹出的快捷菜单中选择"更改图片",选择"来自 文件",弹出"插入图片"对话框,浏览并选中考生文件夹下的"天坛.jpg" 文件,单击"插入"按钮。最后,单击【幻灯片母版】选项卡下【关闭】功能 组中的"关闭母版视图"按钮,退出幻灯片母版视图。

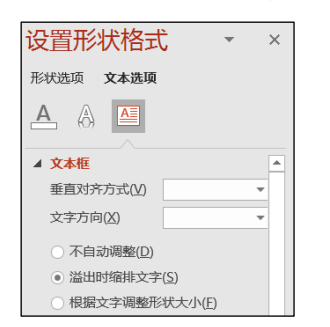

| 8  | 剪切( <u>T</u> )   |   |                                                                                                    |
|----|------------------|---|----------------------------------------------------------------------------------------------------|
| Ē  | 复制( <u>C</u> )   |   |                                                                                                    |
| Ĉ  | 粘贴选项:            |   | 141                                                                                                    |
|    |                  |   | Ť.                                                                                                    |
| 91 | 更改图片( <u>4</u> ) | ► | 💽 来自文件( <u>F</u> )                                                                                                    |
|    | 组合( <u>G</u> )   | • | 🔒 来自在线来源(                                                                                                    |
|    |                  |   | and the second second se |

图 3.2.2

(3) 【解题步骤】

步骤 1: 选中第 1 张幻灯片,单击【开始】选项卡下【幻灯片】功能组中的"版式"按钮,在下拉列表中选择"标题幻灯片"。

步骤 2: 选中副标题文本框中的文本对象,单击【开始】选项卡下【字体】功能组中的"字体颜色"按钮,在下拉列表中选择"标准色/黄色"。

步骤 3: 单击【视图】选项卡下【母版视图】功能组中的"幻灯片母版" 按钮,切换到幻灯片母版视图中,在"标题幻灯片版式"中选中"天坛图片" 对象,单击【动画】选项卡下【动画】功能组中的"翻转式由远及近"进入方 式,在【计时】功能组中将"持续时间"修改为"02.00"秒,然后单击【高级 动画】功能组中的"添加动画"按钮,在下拉列表中选择"强调"中的"放大/ 缩小",在【计时】功能组中将"开始"设置为"上动画之后",如图 3.2. 3。单击【幻灯片母版】选项卡下【关闭】功能组中的"关闭母版视图"按钮, 退出幻灯片母版视图。

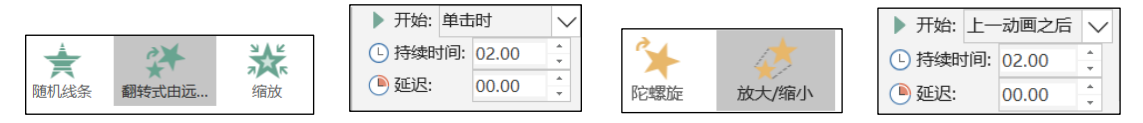

## 图 3.2. 3

步骤 4: 选中第1张幻灯片中的标题文本框对象(注意是在第1张幻灯片中 设置,不是母版中),单击【动画】功能组中的"飞入"进入方式,单击右侧的 "效果选项"按钮,在下拉列表中选择"自左侧",在【计时】功能组中将 "持续时间"修改为"03.00"秒,将"开始"设置为"上一动画之后",如图 图 3.2.4 左。

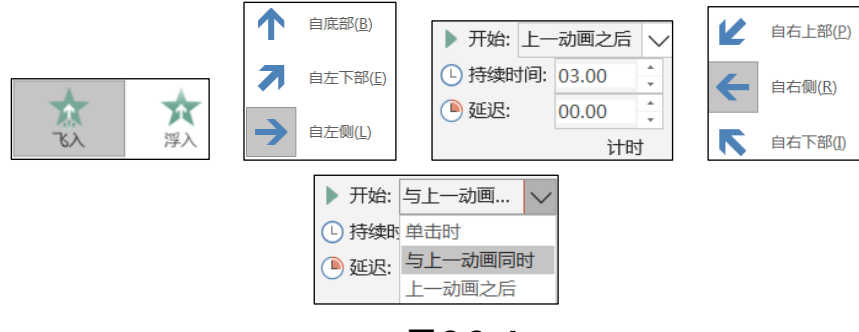

图 3.2. 4

步骤 5: 选中副标题文本框对象,单击【动画】功能组中的"飞入"进入 方式,单击右侧的"效果选项"按钮,在下拉列表中选择"自右侧",在【计 时】功能组中将"持续时间"修改为"03.00"秒,将"开始"设置为"与上 一动画同时",如图 3.2.5 右。

步骤 6:继续选中标题文本框对象,单击【高级动画】功能组中的"添加动画"按钮,在下拉列表中选择"退出"中的"飞出",单击右侧的"效果选项"按钮,在下拉列表中选择"到右侧";将【计时】功能组中的"开始"设置为"上一动画之后",将"延迟"设置为"01.00"秒,将"持续时间"设置为"03.00"秒,如图 3.2.5 左。

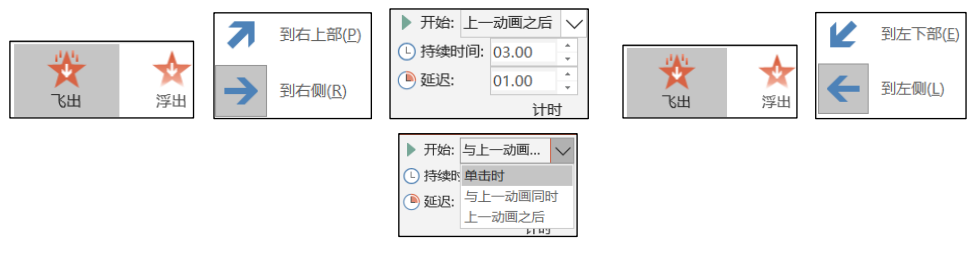

图 3.2.5

步骤 7: 选中副标题文本框对象,单击【高级动画】功能组中的"添加动 画"按钮,在下拉列表中选择"退出"中的"飞出",单击右侧的"效果选 页"按钮,在下拉列表中选择"到左侧";将【计时】功能组中的"开始"设 置为"与上一动画同时",将"延迟"设置为"01.00"秒,将"持续时间"设 置为"03.00"秒,如图 3.2.5 右。

步骤 8:继续选中标题文本框对象,单击【高级动画】功能组中的"添加动画"按钮,在下拉列表中选择"进入"中的"旋转",将【计时】功能组中的"开始"设置为"上一动画之后",将"延迟"设置为"02.00"秒,将 "持续时间"设置为"04.00"秒,如图 3.2.6 左。

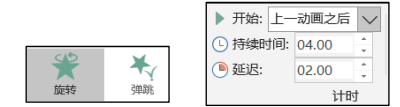

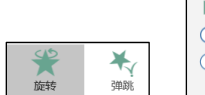

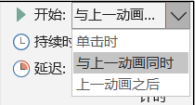

图 3.2.6

步骤 9: 选中副标题文本框对象,单击【高级动画】功能组中的"添加动 画"按钮,在下拉列表中选择"进入"中的"旋转",将【计时】功能组中的 "开始"设置为"与上一动画同时",将"延迟"设置为"02.00"秒,将 "持续时间"设置为"04.00"秒,如图 3.2.6 右。

(4)【解题步骤】

步骤 1: 选中第 2 张幻灯片,单击【开始】选项卡下【幻灯片】功能组中的"版式"按钮,在下拉列表中选择"内容与标题"。

步骤 2: 在 "PPT 素材. docx" 文档中,复制第 2 页中的表格对象,返回到 幻灯片中单击鼠标右键,在弹出的快捷菜单中选择"粘贴选项/保留源格式"。

(5)【解题步骤】

步骤 1: 选中第 3 张幻灯片,单击【开始】选项卡下【幻灯片】功能组中的"版式"按钮,在下拉列表中选择"节标题"。

步骤 2: 选中文本框中的目录内容,单击【开始】选项卡下【段落】功能 组中的"项目符号"按钮,在下拉列表中选择一种项目符号;然后单击【段 落】功能组中的"分栏"按钮,在下拉列表中选择"更多栏",弹出"分栏" 对话框,设置"数字"为"3","间距"为"1厘米",如图 3.2.7 左 1、左 2 所示。

|                                      | 插入超链接                                                                                                    |
|--------------------------------------|----------------------------------------------------------------------------------------------------|
|                                      | 链接到: 要显示的文字(I): 历史沿革                                                                                                    |
|                                      | 通 調査文件或网页 请选择文档中的位置( <u>C</u> ): 幻灯片预览:                                                                                                    |
| 世 ビーム   ● 数量(N): 3                   | (X) (X) |
| □□□□□□□□□□□□□□□□□□□□□□□□□□□□□□□□□□□□ |                                                                                                    |

图 3.2.7

步骤 3: 依次选中每个项目,单击鼠标右键,在弹出的快捷菜单中选择 "超链接",弹出"插入超链接"对话框,在对话框中选择"本文档中的位 置",然后选中项目对应的幻灯片,如图 3.2.67 右 1 所示,单击"确定"按 钮。

步骤 4: 单击【设计】选项卡下【自定义】功能组中的"设置背景格式" 按钮,在"设置背景格式"窗格中,选择"填充 | 图片或纹理填充",弹出 "插入图片"对话框,选择"火车站. jpg",单击"插入"按钮。将"透明 度"设置成"85%"",关闭窗格。

(6)【解题步骤】

步骤 1: 选中第4张幻灯片,单击【插入】选项卡下【插图】功能组中的 "SmartArt"按钮,在弹出的对话框中选择"流程/连续块状流程",单击"确 定"按钮。

步骤 2:参考"PPT 素材.docx"中第 4 项中的示例效果,通过单击【转换为 SmartArt | 其它 SmartArt 图形】,单击左边的国按钮,修改文本,删除其中的箭头,如图 3.2.8 所示。

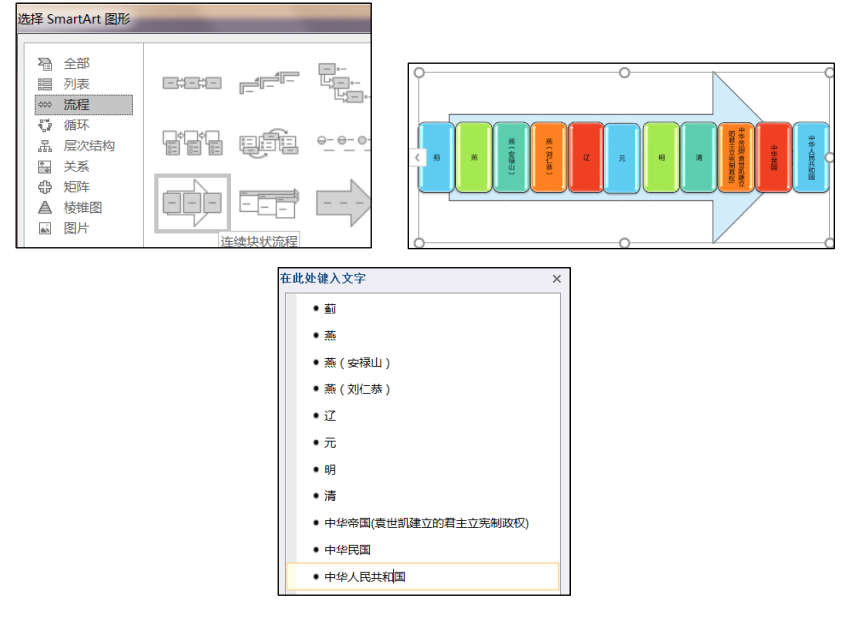

图 3.2.8

步骤 3: 依次将对应的文本剪切到各个形状中,然后选中所有形状对象(使用键盘上的 Ctr1 键),单击【开始】选项卡下【段落】功能组中的"文字方向"按钮,在下拉列表中选择"竖排"

步骤 4: 选中 SmartArt 对象,单击【SmartArt 工具/设计】选项卡下 【SmartArt 样式】功能组中的"三维 | 卡通"效果;单击左侧的"更改颜色" 按钮,在下拉列表中选择"彩色-个性色 1"。

(7)【解题步骤】

步骤 1: 选中第 5 张幻灯片,单击【开始】选项卡下【幻灯片】功能组中的"版式"按钮,在下拉列表中选择"两栏内容"。

步骤 2: 单击右侧占位符文本框中的"图片"按钮,浏览并选中考生文件 夹下的"行政区划图. jpg"文件,单击"插入"按钮。

步骤 3: 适当调整图片的大小及位置,单击【图片工具 | 格式】选项卡下 【调整】功能组中的"艺术效果"按钮,在下拉列表中选择一种艺术效果;在 【图片样式】功能组中选择一种样式。 步骤 4: 按 Shift 键,同时选中第 11、 12、 13 张幻灯片,单击【开始】 选项卡下【幻灯片】功能组中的"版式"按钮,在下拉列表中选择"标题和竖 排"。

(8) 【解题步骤】

步骤 1: 在第 16 张幻灯片中,将光标置于第一段文本之前,按 Enter 键产 生一个空白段落,然后在空白段落中输入文本"北京",选中下方所有文本内 容,单击【段落】功能组中的"提高列表级别"按钮,设置效果如下图所示。

步骤 2: 选中整个内容文本框对象,单击【段落】功能组中的"转换为 SmartArt 图形"按钮,在下拉列表中选择"其他 SmartArt 图形",弹出"选 择 SmartArt 图形"对话框,选中"循环"中的"分离射线"样式,如图 3.2. 9,单击"确定"按钮。

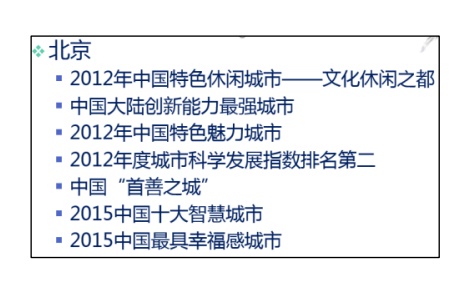

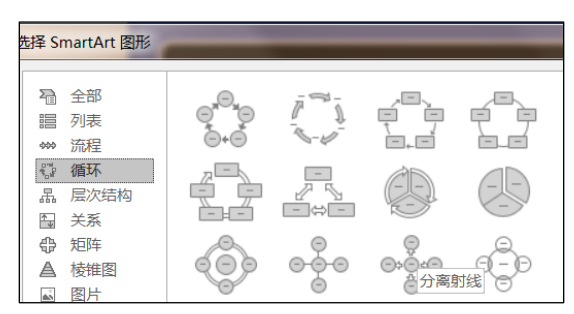

图 3.2.9

步骤 3: 选中中间的"北京"图形形状,单击鼠标右键,在弹出的快捷菜 单中选择"设置形状格式",弹出"设置图片格式"对话框,在对话框中选中 "填充"组中的"图片或纹理填充",单击下方的"插入"按钮,浏览并选中 考生文件夹下的"水墨山水. jpg"文件,适当增加不透明度为"85%",单击 "插入"按钮。

步骤 4: 选中 SmartArt 对象外围的 7 个形状对象 (可使用键盘上的 Ctrl 键),单击右键弹出快捷菜单选择"更改形状"按钮,在下拉列表中选择"基本 形状 | 云形"。选中 SmartArt 对象,单击【SmartArt 工具 | 设计】选项卡下 【SmartArt 样式】功能组中的"强烈效果";单击"更改颜色"按钮,在下拉 列表中选择"彩色-个性色"。

步骤 5: 按住 Ctrl 键,选中外围的 7 个形状对象,单击【开始】选项卡下 【字体】功能组中的"字体颜色"按钮,在下拉列表中选择"黑色,文字 1"。

步骤 6: 选中中间的"北京"图形对象,适当调整其大小,将其字体调整为"微软雅黑","加粗",字号调整为"36",字体颜色调整为"红色"。

步骤 7: 选中 SmartArt 对象,单击【动画】选项卡下【动画】功能组中的 "轮子"进入动画,单击右侧的"效果选项"按钮,在下拉列表中选择"3轮 幅图案";单击【动画】功能组右下角的对话框启动器按钮,弹出"轮子"对话框,切换到"SmartArt动画"选项卡,将"组合图形"设置为"逐个从中心",如下图所示,单击"确定"按钮。

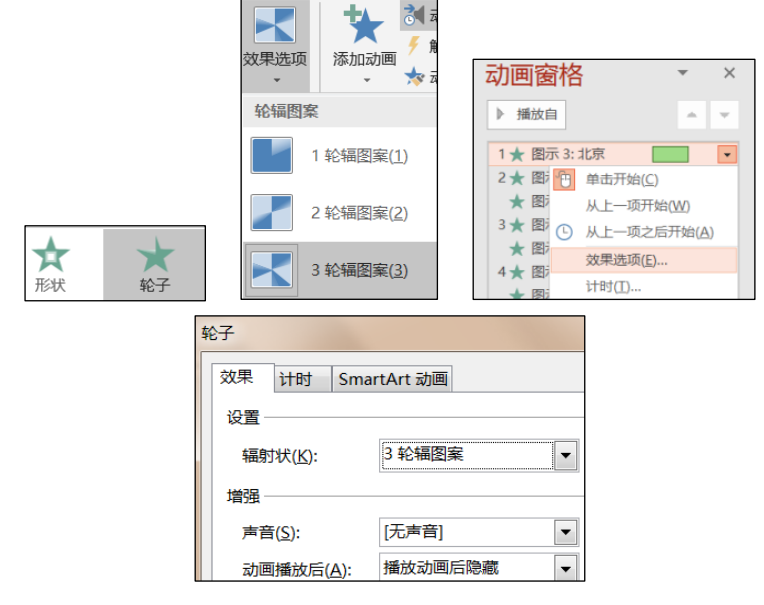

图 3.2.10

步骤 8: 单击【高级动画】功能组中的"动画窗格"按钮,在右侧显示 "动画窗格",单击展开所有动画对象,选中第1个动画对象,单击右侧的下 拉箭头,在下拉列表中选择"效果选项",如下图所示,弹出"轮子"对话 框,在"效果"选项卡的"动画播放后"下拉列表中选择"播放动画后隐 藏",如图 3.2. 10,单击"确定"按钮。

(9) 【解题步骤】

步骤 1: 选中第 18 张幻灯片,单击【开始】选项卡下【幻灯片】功能组中的"版式"按钮,在下拉列表中选择"标题和表格"。然后删除该幻灯片中的 内容文本框及文字。

步骤 2: 打开考生文件夹下的 "PPT 素材. docx"文档, 找到第 18 页, 选中 最后 6 行文字, 单击【插入】选项卡下【表格】功能组中"表格"按钮, 在下 拉列表中选择"文本转换成表格", 在弹出的对话框中直接单击"确定"按 钮,将文本转换成表格; 选中表格, 按 Ctrl+Shift+F9 组合键取消其中文本上 的超链接。

步骤 3: 复制该表格,将其粘贴到第 18 张幻灯片中。

步骤 4: 在幻灯片中选中表格对象,选择【表格工具/设计】选项卡下【表 格样式】功能组中的一种样式,在左侧的"表格样式选项"功能组中取消勾选 "标题行"复选框;继续选中表格对象,单击【表格工具/布局】选项卡下【对 齐方式】功能组中的"垂直居中"和"居中"按钮。 (10)【解题步骤】

步骤 1: 单击【开始】选项卡下【幻灯片】功能组中的"新建幻灯片"按 钮,在下拉列表中选择"重用幻灯片",在右侧出现"重用幻灯片"窗格,单 击"浏览"按钮,在下拉列表中选择"浏览文件",浏览并选中考生文件夹下 的"结束片.pptx"文件,单击"打开"按钮,在右侧窗口中出现1张幻灯片, 勾选下方的"保持源格式"复选框,如图 3.2. 11 所示,然后单击该张幻灯片 即可将其插入到现有演示文稿的最后位置,作为第 19 张幻灯片,最后关闭"重 用幻灯片"窗格。

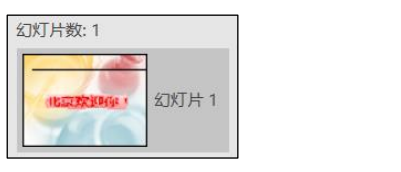

✔ 保留源格式

图 3.2.11

步骤 2: 选中第 19 张幻灯片中的艺术字对象"北京欢迎你!"文本框,单 击【动画】选项卡下【动画】功能组中的"飞入"进入效果,单击右侧的"效 果选项"按钮,在下拉列表中选择"按段落""自底部"; 然后单击【动画】 功能组右下角的对话框启动器按钮,弹出"飞入"对话框,在该对话框中的 "效果"选项卡中将"动画文本"设置为"按字母",将"%字母之间延迟"设 置为"100",如下图所示,单击"确定"按钮。

步骤 2: 选中第 19 张幻灯片中的艺术字对象"北京欢迎你!"文本框,单 击【动画】选项卡下【动画】功能组中的"飞入"进入效果,单击右侧的"效 果选项"按钮,在下拉列表中选择"按段落""自底部";然后单击【动画】 功能组右下角的对话框启动器按钮,弹出"飞入"对话框,在该对话框中的 "效果"选项卡中将"动画文本"设置为"按字母",将"%字母之间延迟"设 置为"100",如图 3.2. 12 所示,单击"确定"按钮。

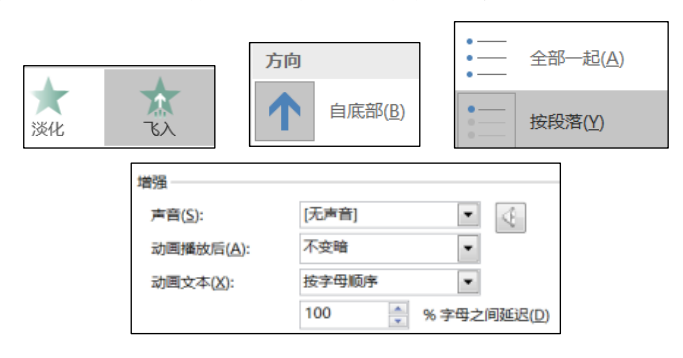

图 3.2.12

(11)【解题步骤】

步骤 1: 选中第 1 张幻灯片,单击【插入】选项卡下【媒体】功能组中的 "音频"按钮,在下拉列表中选择"pc 上的音频",浏览并选中考生文件夹下 的音频文件"北京欢迎你.mp3",单击"插入"按钮。

步骤 2: 在【音频工具/播放】选项卡下【音频选项】功能组中"开始"设置"自动",勾选"放映时隐藏"、"跨幻灯片播放"、"循环播放,直到停止"复选框。

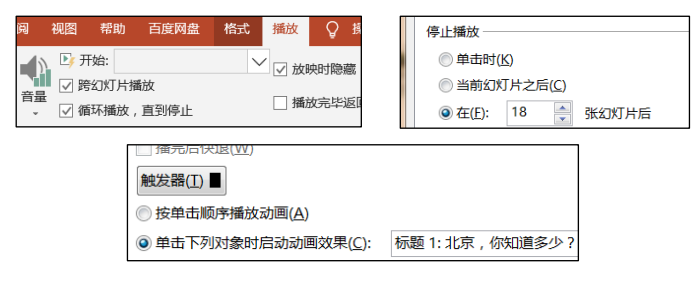

图 3.2.13

步骤 3: 单击【动画】选项卡下【动画】功能组右下角的对话框启动器按 钮, 弹出"播放音频"对话框, 在"效果"选项卡中设置"停止播放"在 "18"张幻灯片之后; 切换到"计时"选项卡, 单击"触发器"按钮, 选择 "单击下列对象时启动效果"下拉列表中的"标题 1: 北京, 你知道多少?", 如图 3.2. 13 所示, 最后单击"确定"按钮关闭对话框。

步骤 4: 利用 "Ctr1 + A" 组合键选中后全部幻灯片,单击【切换】选项 卡下【切换到此幻灯片】中的一种切换效果(本例中选择"揭开"),在【计 时】功能组中将"设置自动换片时间"设置为"00:05.00",如图 3.2. 14,单击左侧的"全部应用"按钮。

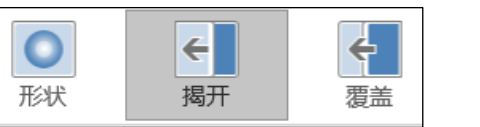

| 换片方式        |          |
|-------------|----------|
| ✓ 单击鼠标时     |          |
| ☑ 设置自动换片时间: | 00:05.00 |
| 计时          |          |

图 3.2.14

步骤 5: 单击快速访问工具栏中的"保存"按钮,关闭演示文稿文件。